# SarkariExam.Com

# **CGPSC Civil Judge Main Result 2018**

## (Chhattisgarh Public Service Commission)

**IMPORTANT DATE** 

Date of Examination

11-Feb-2018

#### **STATUS OF RESULT**

Available

### **How to Check the Result**

- 1. Type SarkariExam.com on your Google browser,
- 2. Go to the Exam Result category in the Home page of the website
- 3. Click on CGPSC Civil Judge Main Result 2018
- 4. Open the Download Main Result Link from the Important Links section
- 5. Result will download in PDF Format.
- 6. Candidates can search their result with their Roll Number in PDF.

Name of Examination- Written Examination (Main)

Post Name- Civil Judge

Number of Vacancy – 40 posts

(Note: Candidate can download the result from the website of Sarkari Exam.)

## अब Google पर हमेशा Sarkari Exam ही टाइप करे।